Category

v

?

Search in documents

# 4.11.2 Rechnungsstellung (Fortsetzung) Aufwandsrechnungen

### **Fakturierbare Zeiten**

1/12

Bei der Abrechnungsart Aufwand, wird die Rechnung analog zur Vorgehensweise im Angebot erzeugt. Wenn der Leistungszeitraum (Zeitspanne) gesetzt ist, werden auch nur abrechenbare Leistungen innerhalb des Leistungszeitraums zur Abrechnung angezeigt. Die erbrachte Leistungen werden nicht immer wie erfasst zur Abrechnung freigegeben. Mit Hilfe der Funktionalität "Fakturierbare Zeiten" können die erfassten Zeiten für die Rechnungsstellung in Projectile bewertet werden. Diese Funktionalität wird überwiegend von Projektleitern verwendet, um die Rechnungsstellung vorzubereiten.

📆 🧭 🖳 🧠 🚺 Logout 🔰 Create

🖥 Tracking and Recording 🔻 🧾 Offers 👻 📄 Projects 👻 🧾 Invoices 👻 🍑 Contacts 💌 🧟 Human resources 🔻

Nach Ausführung der Aktion ...

🔯 TimeTracker

projectile

Menu

🚍 🔻 📮 📄 🔒 🌰 Clipboard 🕶

| Menu                  | Absences                       | Tasks Infoms   | rket Droject List Di | iek Portfolio Cueta | mere Projecte | Staff          |
|-----------------------|--------------------------------|----------------|----------------------|---------------------|---------------|----------------|
| Query Manager         | Billable time                  |                |                      | SK POLIDIO CUSIO    |               | Stan           |
| Navigate documen      | Collect travel expenses        |                |                      |                     |               |                |
| Administration        |                                |                | Tracking             |                     |               |                |
| 🗄 🦲 Tracking and Reco | Collect car travel expenses    |                | TimeT                | racker              |               |                |
| 🗄 🦲 Working Time Man  | Report travel expenses         | pplication     | Time T               | laoner              |               | $\bigotimes$   |
| E Statusreport        | % Estimate grade of completion |                |                      |                     |               |                |
| 🗄 🔮 No running approv | A Lock time tracking           |                | Sele                 | cted days           | ~             |                |
| E No mails            | Lock time tracking             |                |                      |                     |               |                |
|                       | New Project                    |                | 21.10                | 0.2009 🔤 🗸          |               |                |
| öffnet sich           | ein Dialog. Hier wer           | den der Leistı | ngszeitraum,         | die Projekte ι      | und/oder M    | itarbeiter die |

... öffnet sich ein Dialog. Hier werden der Leistungszeitraum, die Projekte und/oder Mitarbeiter die Anzeigeoption (Zeitschnipsel oder Arbeitspaket) und eine Prüfoption ausgewählt. Im folgenden Beispiel wird für den Zeitraum 01.12.2006 bis zum 17.12.2006 für das Projekt 27 QM-Modul jede einzelne ungeprüfte Zeiterfassung angezeigt. Last update: 2019/10/25 14:09

| Please select start and end date |                             |      |
|----------------------------------|-----------------------------|------|
| Chart period                     | Current month               | ~    |
| Start                            | 01.10.2009 💌 🗸              |      |
| End                              | 31.10.2009 💌 🕶              |      |
| Projects                         |                             | ~    |
|                                  |                             | 8    |
|                                  | 🔲 📄 🖽 3 Introduction Projec | tile |
| Employees                        |                             | *    |
|                                  | <b>U</b>                    |      |
| Display Option                   | Individual times            | *    |
| Time Checked                     | unchecked                   | ~    |
|                                  | OK                          |      |

Hier werden das Datum, der Mitarbeiter, die erfasste Zeit, das Arbeitspaket und die Bemerkung angezeigt.

| Т            | ackAssessableTimeView            |        |                | ? X     |
|--------------|----------------------------------|--------|----------------|---------|
| Save<br>Date | SetChecked<br>Employee           | Time   | AssessableTime | Checked |
| 08.10.2009   | Conner Jane                      | 3:30 h | 3:30 h         |         |
| 3.1-1        | Kick-Off meeting                 |        | 0.00           |         |
| 08.10.2009   | Conner Jane                      | 3:00 h | 3:00 h         |         |
| 3-6          | Concept 4-6                      |        |                |         |
| 09.10.2009   | Conner Jane                      | 4:00 h | 4:00 h         |         |
| 3-8          |                                  |        |                |         |
| 09.10.2009   | Conner Jane                      | 5:30 h | 5:30 h         |         |
| 3-7          | New planning concept             |        |                |         |
| 19.10.2009   | Timothy Jones                    | 4:00 1 | 4:00 h         |         |
| 3-4          | Java Programming                 |        |                |         |
| 20.10.2009   | Conner Jane                      | 5:30 t | 5:30 h         |         |
| 3-7          |                                  |        | 0.00           |         |
| 20.10.2009   | Timothy Jones                    | 3:17 1 | 3:17 h         |         |
| 3-4          | Programming Introduction Consult |        |                |         |
| 20.10.2009   | Timothy Jones                    | 0:53 1 | 0:53 h         |         |
| 3-3          | Installation Projectile          |        |                |         |

Im Feld Fakturierbare Zeit können die abrechenbaren Aufwände des Arbeitspaketes unabhängig von der erfassten Zeit eingegeben werden.

| Т                | ackAssessableTimeView            |    |        |                | ? X     |
|------------------|----------------------------------|----|--------|----------------|---------|
| Save             | SetChecked                       |    |        | 9 9.5.5        |         |
| Date<br>Job      | Employee<br>Note                 |    | Time   | AssessableTime | Checked |
| 08.10.2009       | Conner Jane                      |    | 3:30 h | 2 h            |         |
| 3.1-1            | Kick-Off meeting                 |    |        |                |         |
| 08.10.2009       | Conner Jane                      |    | 3:00 h | 1 h            |         |
| 3-6              | Concept 4-6                      | 1  |        |                |         |
| 09.10.2009       | Conner Jane                      |    | 4:00 h | 4:00 h         |         |
| <mark>3-8</mark> |                                  |    |        |                |         |
| 09.10.2009       | Conner Jane                      |    | 5:30 h | 3 h            |         |
| 3-7              | New planning concept             |    |        |                |         |
| 19.10.2009       | Timothy Jones                    | _] | 4:00 h | 2 h            |         |
| 3-4              | Java Programming                 | ]  |        |                |         |
| 20.10.2009       | Conner Jane                      | -  | 5:30 h | 6 h            |         |
| 3-7              |                                  |    |        |                |         |
| 20.10.2009       | Timothy Jones                    |    | 3:17 h | 3 h            |         |
| 3-4              | Programming Introduction Consult | ]  |        |                |         |
| 20.10.2009       | Timothy Jones                    |    | 0:53 h | 0:52 h         |         |
| 3-3              | Installation Projectile          |    |        |                |         |
| 20.10.2009       | Conner Jane                      |    | 0:45 h | 0:45 h         |         |
| 3-7              |                                  |    |        |                |         |

Bereits bearbeitete Zeiteinträge können auf "Geprüft" gesetzt werden. Nach dem Abspeichern werden bei der Rechnungsstellung die fakturierbaren Leistungen zur Weiterbearbeitung verwendet.

5/12

| х <b>т</b>  | ackAssessableTimeView            |        |                     | ? X      |
|-------------|----------------------------------|--------|---------------------|----------|
| Save        | SetChecked                       |        |                     |          |
| Date<br>Job | Employee は<br>Note               | Time   | AssessableTime      | Checked  |
| 08.10.2009  | Conner Jane                      | 3:30   | 2:00 h              |          |
| 3.1-1       | Kick-Off meeting                 |        |                     |          |
| 08.10.2009  | Conner Jane                      | 3:00 1 | 1:00 h              | <b>V</b> |
| 3-6         | Concept 4-6                      |        |                     |          |
| 09.10.2009  | Conner Jane                      | 4:00 1 | 4:00 h              |          |
| 3-8         |                                  |        |                     |          |
| 09.10.2009  | Conner Jane                      | 5:30   | 3:00 h              |          |
| 3-7         | New planning concept             |        |                     |          |
| 19.10.2009  | Timothy Jones                    | 4:00 1 | <sup>1</sup> 2:00 h |          |
| 3-4         | Java Programming                 |        |                     |          |
| 20.10.2009  | Conner Jane                      | 5:30   | 6:00 h              |          |
| 3-7         |                                  |        |                     |          |
| 20.10.2009  | Timothy Jones                    | 3:17   | 3:00 h              | <b>V</b> |
| 3-4         | Programming Introduction Consult |        |                     |          |
| 20.10.2009  | Timothy Jones                    | 0:53 1 | 0:52 h              | <b>V</b> |
| 3-3         | Installation Projectile          |        |                     |          |
| 20.10.2009  | Conner Jane                      | 0:45   | 0:45 h              |          |
| 3-7         |                                  |        |                     |          |

## Rechnungsanlage

Nach Anlage der Rechnung ...

Last update: 2019/10/25 en:handbuch:kapitel\_4:4.11.2\_aufwandsrechnungen https://infodesire.net/dokuwiki/doku.php?id=en:handbuch:kapitel\_4:4.11.2\_aufwandsrechnungen&rev=1256915560 14:09

|                    | ice header                            |                | ? ×        |
|--------------------|---------------------------------------|----------------|------------|
|                    | Document • Edit • View • Actions •    |                |            |
| Master data        | Misc Billing                          |                |            |
| Description        | TLC-09-10-11                          | Invoice status | No invoice |
| Project            | ▼ 3 Introduction Projectile ▼ ⊕ < ♠ × |                |            |
| Timespan           | From 08.10.2009                       |                |            |
| Nettobetrag        | EUR                                   |                |            |
| Value added<br>tax | VAT-GB-15 ▼ ∄୍®്×                     |                |            |
| Bruttobetrag       | EUR                                   |                |            |
| Billing period     | Expense Percent                       | %              |            |
| Offer              | TLC-09-10-15                          | er             | - DQBX     |

... werden alle abrechenbare Leistungen angezeigt. Durch Aktivierung der Aktion "Alle Aufwände übernehmen" ...

| Invoice header TLC-09-10-11 |         |             |                 |        |        |                   |           |
|-----------------------------|---------|-------------|-----------------|--------|--------|-------------------|-----------|
| 🗎 📓 🐣                       |         |             | Document •      | Edit 🔻 | View • | Back references * | Actions • |
| Master data                 | Misc Bi | 01 - Includ | le all expenses | )      |        |                   |           |

... werden alle Arbeitspakete für das Projekt (inklusive aller Unterprojekte) und alle Kosten aufgelistet. Da in der Rechnung ein Leistungszeitraum definiert ist, werden hier alle erfassten und/oder als fakturierbar gekennzeichneten Zeiten dieser Aufgaben im Leistungszeitraum angezeigt. Hinter den Aufgaben sind die erfassten bzw. fakturierbaren Stunden, die geplanten und bereits verrechneten Stunden angezeigt. Darüber hinaus werden hier auch alle fakturierbaren Kosten angezeigt. 7/12

| Selection         |                                  |                              |                       |                     | ?                  |
|-------------------|----------------------------------|------------------------------|-----------------------|---------------------|--------------------|
| Confirm and inclu | de Select all Refresh            | ]                            |                       |                     |                    |
| Budget            | BilledMoney                      | AssessableMoney RemainingMon | ney                   |                     |                    |
| 8.500,00 EU       | 650,00 EUR                       | 8.679,56 EUR -829,           | 56 EUR                |                     |                    |
|                   |                                  |                              |                       |                     |                    |
| BilledJobs        | 2                                |                              |                       |                     |                    |
| Jobs              |                                  |                              |                       |                     |                    |
| ∰.▼  4 4 page     | 1 of 1   > >   2                 |                              |                       |                     |                    |
| Numl =            | ber                              | Description                  | Employee              | Begin date planning | CurrentTrackedTime |
| 1 3-3             |                                  | Installation Projectile      | Timothy Jones         | 09.06.2009          | 0,88               |
| 2 3.4             |                                  | Programming 4-3              | Timothy Jones         | 09.06.2009          | 7,28               |
| 3 🔹 3-6           |                                  | Project Management           | Conner Jane           | 19.10.2009          | 3,00               |
| 4 💈 3-7           |                                  | 3.1-1 Concept - 3 Planning   | Conner Jane           | 19.10.2009          | 11,75              |
| 5 💈 3-8           |                                  | Customizing                  | Conner Jane           | 02.10.2009          | 4,00               |
| 6 💈 3.1-1         |                                  | Introduction Projectile      | Conner Jane           | 09.06.2009          | 3,50               |
|                   |                                  |                              |                       |                     | 30,42              |
| BilledReceints    |                                  |                              |                       |                     |                    |
| 0.00 EUF          | 2                                |                              |                       |                     |                    |
| Receipts          |                                  |                              |                       |                     |                    |
| ∰•  4 4 page      | 1 of 1   > >   2                 |                              |                       |                     |                    |
| Rece              |                                  | Employee                     | Description           | ReceiptAmount       |                    |
| 1 1 5             |                                  | Conner Jane                  | Taxi                  | 99,10               |                    |
|                   |                                  |                              |                       |                     |                    |
|                   |                                  |                              |                       |                     |                    |
|                   |                                  |                              |                       | 99.10               |                    |
| BilledTravels     |                                  |                              |                       |                     |                    |
| 0.00 FUE          | 2                                |                              |                       |                     |                    |
| Travels           | 21                               |                              |                       |                     |                    |
| ∰ •  4 4 page     | 1 of 1 🕨 🕅                       |                              |                       |                     |                    |
| Trave             | 3                                | Employee                     | BillingAmount         |                     |                    |
| 1 29 1            |                                  | Timothy Jones                | 154.50                |                     |                    |
| _                 |                                  |                              |                       |                     |                    |
|                   |                                  |                              |                       |                     |                    |
|                   |                                  |                              | 154 50                |                     |                    |
|                   |                                  |                              | 20100                 |                     |                    |
| BilledItemSheets  |                                  |                              |                       |                     |                    |
| 0,00 EUF          | 2                                |                              |                       |                     |                    |
| nemSheets         |                                  |                              |                       |                     |                    |
| liger  4 4 page   | 1 of 1 🕟 🕅 🦉                     |                              |                       |                     |                    |
| Item              |                                  | Number                       | CurrentAssessableCost |                     |                    |
| 1 Proje           | ctile Basis Projectile Basis PRB | 1,00                         | 5.900,00              |                     |                    |
|                   |                                  |                              |                       |                     |                    |
|                   |                                  |                              |                       |                     |                    |
|                   |                                  |                              | 5.900,00              |                     |                    |

Durch Markierung der entsprechenden Positionen oder mit Hilfe der Funktion "Alles auswählen" ...

| Selection                              |             |                 |                 |  |  |  |  |  |
|----------------------------------------|-------------|-----------------|-----------------|--|--|--|--|--|
| Confirm and include Select all Refresh |             |                 |                 |  |  |  |  |  |
| Budget                                 | BilledMoney | AssessableMoney | RemainingMoney  |  |  |  |  |  |
| 8.500,00 EUR                           | 650,00 EU   | R 8.679,56 E    | EUR -829,56 EUR |  |  |  |  |  |

Last update: 2019/10/25 en:handbuch:kapitel\_4:4.11.2\_aufwandsrechnungen https://infodesire.net/dokuwiki/doku.php?id=en:handbuch:kapitel\_4:4.11.2\_aufwandsrechnungen&rev=1256915560 14:09

| X         | Sele   | ction     |                    |                    |                |               |                     | ?                  |
|-----------|--------|-----------|--------------------|--------------------|----------------|---------------|---------------------|--------------------|
| Confin    | m and  | d include | Select all Refresh | )                  |                |               |                     |                    |
| Budget    |        |           | BilledMoney        | AssessableMoney    | RemainingMoney |               |                     |                    |
|           | 8.500, | 00 EUR    | 650,00 EUR         | 8.679,56 EUR       | -829,56 EI     | UR            |                     |                    |
|           |        |           |                    |                    |                |               |                     |                    |
| BilledJob | s      |           |                    |                    |                |               |                     |                    |
|           | 0,0    | 00 EUR    |                    |                    |                |               |                     |                    |
| Jobs      |        |           |                    |                    |                |               |                     |                    |
| i ▼\$     | 4 4    | page 1    | of 1   🕨 🕅   🍣     |                    |                |               |                     |                    |
|           |        | Number    |                    | Description        |                | Employee      | Begin date planning | CurrentTrackedTime |
|           | 1 💈    | 3-3       |                    | Installation Proje | ctile          | Timothy Jones | 09.06.2009          | 0,88               |
|           | 2 💈    | 3-4       |                    | Programming 4-     | 3              | Timothy Jones | 09.06.2009          | 7,28               |
|           | 3 💈    | 3-6       |                    | Project Manager    | nent           | Conner Jane   | 19.10.2009          | 3,00               |
|           | 4 8    | 3-7       |                    | 3.1-1 Concept -    | 3 Planning     | Conner Jane   | 19.10.2009          | 11,75              |
|           | 5 💈    | 3-8       |                    | Customizing        |                | Conner Jane   | 02.10.2009          | 4,00               |
|           | 6 💈    | 3.1-1     |                    | Introduction Proj  | ectile         | Conner Jane   | 09.06.2009          | 3,50               |
|           |        |           |                    |                    |                |               |                     | 30,42              |
| BilledRed | eipts  |           |                    |                    |                |               |                     |                    |
|           | 0,0    | 0 EUR     |                    |                    |                |               |                     |                    |
| Receipts  |        |           |                    |                    |                |               |                     |                    |
| ∭ I       | 4 4    | page 1    | of 1 🗼 🕅 🛛 🍣       |                    |                |               |                     |                    |
|           |        | Receipt   |                    | Employee           |                | Description   | ReceiptAmount       |                    |
|           | 1 📷    | 5         |                    | Conner Jane        |                | Taxi          | 99,10               | 101010101010101010 |
|           |        |           |                    |                    |                |               |                     |                    |
|           |        |           |                    |                    |                |               |                     |                    |
|           |        |           |                    |                    |                |               | 99.10               |                    |
|           |        |           |                    |                    |                |               | 00,10               |                    |

... und durch Aktivierung der Aktion "Bestätigen und übernehmen", werden ...

... die ausgewählten Arbeitspakete und Kosten als Rechnungspositionen in die Rechnung generiert. Im Beispiel unten werden zwei Arbeitspakete und acht Kostenbelege (eine Fahrt, ein Beleg, die Bestandteile der Reise, die Fremdkosten und eine Eingangsrechnungsposition) als Positionen in die Rechnung übernommen.

| Invoice lines   |                                        |                 |               |                 |             |   |
|-----------------|----------------------------------------|-----------------|---------------|-----------------|-------------|---|
| × ≞ 1-10/13 ⊮   |                                        |                 |               | Amount internal |             |   |
| ↓ 1 11-1        | Job 3-2 Installation<br>Projectile     | 0:52 h 0,104    | B Pd 99,71    | 65,03           | Development | ~ |
| 2 11-2          | Job 3-3 Programming 4-3                | 5:00 h 0,62     | 5 Pd 500,00   | 375,00          | Development | • |
| 3 🔲 11-3        | Job 3-4 Project<br>Management          | 1:00 h 0,12     | 5 Pd 115,00   | 35,00           | Management  | ~ |
| 4 🗖 11-4        | Job 3-5 3.1-1 Concept - 3<br>Planning  | 9:45 h 1,21     | 9 Pd 1.121,25 | 438,75          | Management  | ~ |
| 5 11-5          | Job 3-6 Customizing                    | 4:00 h 0,5      | 5 Pd 460,00   | 180,00          | Management  | ~ |
| 6 🔲 11-6        | Job 3.1-1 Introduction<br>Projectile   | 2:00 h 0,2      | 5 Pd 230,00   | 0,00            | Management  | ~ |
| 7 11-7          | Receipt 5 Taxi                         | 1:00 h 0,125    | 5 Pd 99,10    | 99,10           |             | ~ |
| 8 11-8          | Travel 1 Timothy Jones<br>Workshop     | 1:00 h 0,12     | 5 Pd 39,50    | 39,50           |             | ~ |
| 9 🔲 11-9        | Trip 1 30.09.2009 00:00:00<br>Workshop | 1:00 h 0,12     | 5 Pd 32,50    | 15,00           |             | ~ |
| 10 🔲 11-10      | Trip 2 30.09.2009 00:00:00<br>Workshop | 1:00 h 0,12     | 5 Pd 32,50    | 15,00           |             | ¥ |
| Nettobetrag     | 8.679,56 EUR                           |                 |               |                 |             |   |
| Value added tax | VAT-GB-15                              | <b>&gt;</b> (D) | QBX           |                 |             |   |
| Bruttobetrag    | 9.981,49 EUR                           |                 |               |                 |             |   |

Die so erzeugten Rechnungspositionen können manuell geändert bzw. angepasst werden, in dem man das Feld Anzahl der Positionen oder den Betrag Extern ändert. Der zugehörige Stundensatz des betreffenden Arbeitspaketes ist im System bekannt und die Summe wird automatisch aktualisiert.

Im Beispiel wurden die Stunden des zweiten Arbeitspaketes auf drei Personentage Aufwand modifiziert und die Position 7 für die Übernachtung auf EUR 300,00 abgerundet. Bei der Manipulation der Zeiten werden die externen Beträge automatisch entsprechend dem Preismodell angepasst.

Nach dem Speichern der Rechnung ...

... wird der Rechnungsbetrag entsprechend den Positionen angepasst.

### Rechnungsdruck

Die fertige Rechnung kann nun mit Hilfe eines Internet-Browsers oder der Standardtextverarbeitung angezeigt und ausgedruckt werden. Dazu betätigt man die Aktion Fakturadokument drucken.

Last update: 2019/10/25 en:handbuch:kapitel\_4:4.11.2\_aufwandsrechnungen https://infodesire.net/dokuwiki/doku.php?id=en:handbuch:kapitel\_4:4.11.2\_aufwandsrechnungen&rev=1256915560 14:09

| Invoice header TLC-09-10-10 |              |        |        |                   |           |  |  |  |
|-----------------------------|--------------|--------|--------|-------------------|-----------|--|--|--|
|                             | Document 🔻   | Edit 🔻 | View 🔻 | Back references 🔻 | Actions 🔻 |  |  |  |
| Master data Misc Billing    | Print credit |        |        |                   |           |  |  |  |

Im Zwischendialog kann der Ausdruck beeinflusst werden.

Hier kann zwischen Ausdruck auf Arbeitspaketebene, gruppiert nach Mitarbeiter, gruppiert nach Teilprojekten (1. Ebene anzeigen), gruppiert nach Tätigkeiten oder als eine Zeile mit Gesamtsumme auf Projektebene gewählt werden.

| Invoice header TLC-09-10-10                                    |                                     |          |          |           |                                        |  |  |  |
|----------------------------------------------------------------|-------------------------------------|----------|----------|-----------|----------------------------------------|--|--|--|
| 📄 👧 🎂 🗇   📑 🖨 👝   Document 🔹 Edit 🔹 View 🔹 Back references 🔹 🗛 |                                     |          |          | Actions • |                                        |  |  |  |
| Master data                                                    | Misc Billing                        | <b>-</b> | Include  |           |                                        |  |  |  |
| Description                                                    | TLC-09-10-10                        | 9        | Workflow | ► F       | voice status                           |  |  |  |
|                                                                | 1.22 05 10 10                       |          | Printing |           | 🎲 13 - Invoice time sheet              |  |  |  |
| Project                                                        | ▼ 3 Introduction Projectile ▼ ⊕ 🤍 🖗 | ) 🛛      | Edit     | ▶         | 🎲 13a - Invoice time sheet (report)    |  |  |  |
| Timesnan                                                       | From To To                          |          |          |           | 19 - Print invoice                     |  |  |  |
| meopun                                                         |                                     |          |          |           | 🍪 20 - Print invoice (grouping dialog) |  |  |  |
| Nettobetrag                                                    | 8.500,00 EUR                        |          |          |           | 🖳 Design Credittemplate 🛛 🗸            |  |  |  |
|                                                                |                                     |          |          | -         | DesignTemplate                         |  |  |  |
| Value added tax                                                | VAT-GB-15 💙 🔁 🔍 🖏 🗙                 |          |          |           | Print credit                           |  |  |  |

Das System erzeugt dann eine RTF-Datei die im folgenden Dialog geöffnet oder gespeichert werden kann.

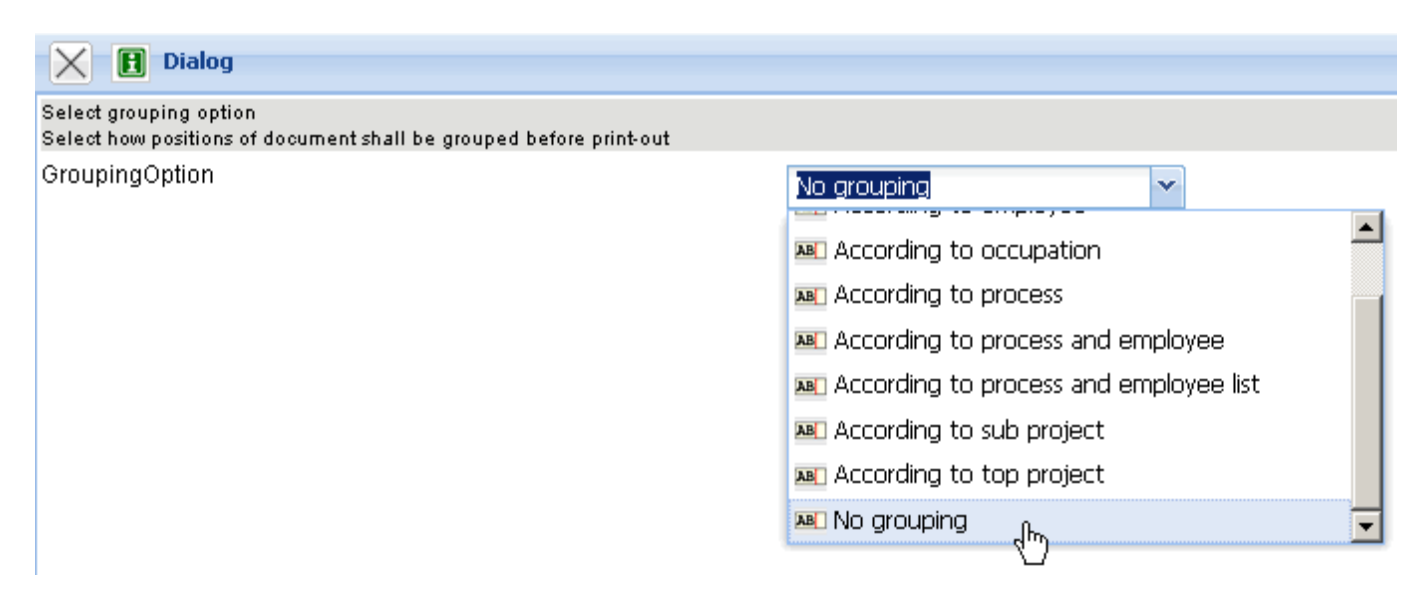

Anschließend öffnet sich der konfigurierte Browser oder die Textverarbeitung mit der Rechnung.

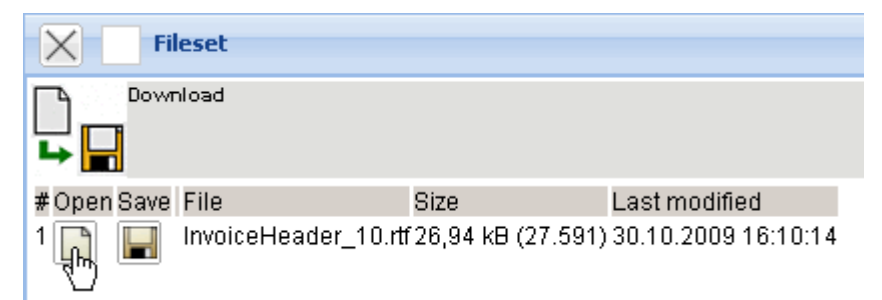

Als Anlage zur Rechnung kann ein Summen- und Einzelnachweis zur Rechnung erzeugt werden.

Der Nachweis zur Rechnung basiert auf den fakturierbaren Leistungen und wird in Form eines Reports ...

| Invoice header TLC-09-10-10 |                                                      |       |          |   |                                        |  |
|-----------------------------|------------------------------------------------------|-------|----------|---|----------------------------------------|--|
| 🗎 🔒 📩                       | 🛛 📄 🚔 🚔 🛛 Document 🔹 Edit 🔹 View 🔹 Back references 🔹 | Actio | ons 🔻    |   |                                        |  |
| Master data                 | Misc Billing                                         | Ŧ     | Include  | • |                                        |  |
| Description                 | TI C-09-10-10                                        | 2     | Workflow | • | woice status                           |  |
|                             | 1.55 07 10 10                                        |       | Printing | Þ | 🎲 13 - Invoice time sheet              |  |
| Project                     | S Introduction Projectile                            | Ľ     | Edit     | • | 🍪 13a - Invoice time sheet (report)    |  |
| Timespan                    | From To Page                                         |       |          |   | 🔒 19 - Print invoice                   |  |
|                             |                                                      |       |          |   | 🎲 20 - Print invoice (grouping dialog) |  |
| Nettobetrag                 | 8.500,00 EUR                                         |       |          |   | 🛄 Design Credittemplate                |  |
|                             |                                                      |       |          | _ | DesignTemplate                         |  |
| Value added tax             | VAT-GB-15 ▼ ∄९\€X                                    |       |          |   | 🚔 Print credit                         |  |

#### ... erzeugt.

ん

| X Time sheet     |     |   |
|------------------|-----|---|
| Display          | RTF | ~ |
| Report Selection |     | ~ |
| Perform          |     |   |

Der Nachweis öffnet sich im Browser oder der Textverarbeitung.

| Fileset                                                                                              |                   |                     |
|----------------------------------------------------------------------------------------------------|-------------------|---------------------|
| Download                                                                                             |                   |                     |
| #Open Save File                                                                                      | Size              | Last modified       |
| 1 🕞 🔚 /home/projectile/projectiles/projectileKatrina/charts/2/ReportTimeSheetCost_200910300412211.rt | tf8,17 kB (8.367) | 30.10.2009 16:12:21 |

### Rechnungsübernahme

Anschließend kann die Rechnung übernommen werden.

Die Rechnung erhält nun den Status Rechnung fakturiert und wird inklusive aller Positionen für

Manipulationen gesperrt. Alle Positionen, die auf sonstigen Kosten basieren, werden im System als fakturiert gekennzeichnet. Bei den Arbeitspaketen wird die abgerechnete Dauer übertragen, damit die Arbeitspakete ggf. mehrmals für Teilrechnungen abgerechnet werden können. Bei Einsatz einer Schnittstelle zur Finanzbuchhaltung, werden nach Ausführung der Aktion auch ggf. Buchungssätze erzeugt ...

... und ein Dokument Zahlungseingang angelegt.

Hier kann bei Zahlungseingang des Kundens für diese Rechnung der Eingang vermerkt werden (auch Teilzahlung). Diese Informationen gehen in die Fakturaauswertung und die Auflistung der offenen Posten ein.

Rechnungen können natürlich auch storniert werden. Weitere Informationen zu Rechnungsstellungen befinden sich in Abschnitt 4.4.5.

... Fortsetzung

© 1998-2007 Information Desire Software GmbH. Alle Rechte vorbehalten!

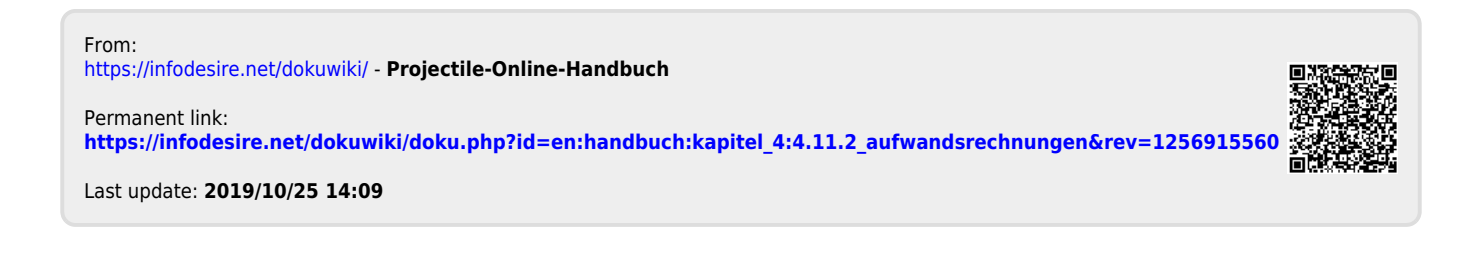